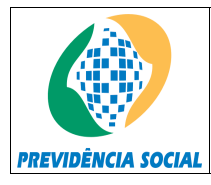

Sistema de Controle de Acesso a Planos - SCAP

SCAP Manual do Usuário

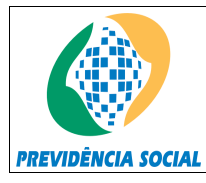

Sistema de Controle de Acesso a Planos - SCAP

# 1 Introdução

O sistema SCAP – Sistema de Controle de Acesso a Planos foi desenvolvido para fornecer aos projetos das Secretaria de Previdência Complementar – SPC o cadastro e consulta de negativas de acesso aos Planos de Benefício para os usuários das Entidades Fechadas de Previdência Complementar.

A princípio, os usuários possuem acesso a todos os Planos de Benefício, e, caso as Entidades Fechadas de Previdência Complementar desejem restringir acesso a algum Plano de Benefício, elas devem utilizar o Sistema de Controle de Acesso a Planos.

# 2 Descrição do Sistema

O sistema Sistema de Controle de Acesso a Planos, disponibilizado através do Portal SPC, foi desenvolvido para melhorar, através de sua interface web, o controle de acesso a Planos de Benefício para os usuários das EFPC, além de fornecer um meio de outras aplicações desenvolvidas para a SPC possam consultar as negativas de acesso cadastradas para um usuário.

O SCAP manterá uma lista de todos os sistemas da SPC que desejarem utilizar o controle de acesso a planos, além do cadastro das negativas de acesso. As negativas de acesso são cadastros ligando um usuário, um plano e um sistema. Estes cadastros serão consultados pelos sistemas da SPC, os quais serão responsáveis por impedir que o usuário visualize os planos no qual exista negativa cadastrada.

O sistema utiliza o SAA para controle de acesso dos usuários, garantindo privilégios diferenciados e seguros nas execuções das funções disponíveis.

## 3 Condições de Acesso ao Sistema

#### Envolvidos

Usuário Funcionário da SPC Usuário Funcionário da EFPC

#### Condições Prévias

O Usuário deverá efetuar o seu "logon", sendo que para tal, deverá estar cadastrado no Sistema de Controle de Acesso - SAA da DATAPREV.

As funcionalidades explicadas neste Manual são disponibilizadas segundo o perfil de acesso do usuário autenticado no Portal SPC, portanto telas e campos das telas podem não ser visualizados em sua totalidade.

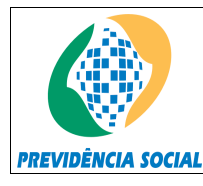

Sistema de Controle de Acesso a Planos - SCAP

# 4 Tela Inicial - Home

A Tela inicial do SCAP, exibida a seguir, é composta pelo cabeçalho oficial do MPS, pelo cabeçalho de apresentação do sistema, pelo menu principal e pelo nome do usuário autenticado pelo SAA.

| 🙀 Ministério da Previdência Social |                                                                                          | Destaques do Governo                          | •                   |                               |
|------------------------------------|------------------------------------------------------------------------------------------|-----------------------------------------------|---------------------|-------------------------------|
|                                    | Secretaria de Previdência Complementar - S<br>Sistema de Controle de Acesso a Planos - S | SPC<br>SCAP                                   |                     |                               |
| Sistemas 🔹 🦻                       | 5air                                                                                     |                                               |                     | ?                             |
|                                    | Sistema de Controle de Acesso<br>O [Selecione uma das opcoes r                           | Usu<br>• a Planos - SCAP<br>•o menu superior] | ario: <b>ANGELA</b> | NASCIMENTO BARBOSA            |
| Desenvolvido pela Data             | aprev MPS   INSS   DATAPI                                                                | REV                                           | Terça-fe            | eira, 26 de Fevereiro de 2008 |

# 5 Menu Principal

O **menu principal** de navegação do SCAP é dinâmico, ou seja, se organiza em opções de acordo com o perfil de acesso do usuário logado no Portal SPC.

### 5.1 Usuário Funcionário da SPC

| 🔯 Ministério da                                                                                                  | Previdência Social | Destaques do Governo          | T |   |
|----------------------------------------------------------------------------------------------------|--------------------|-------------------------------|---|---|
| Secretaria de Previdência Complementar - SPC<br>PREVIDÊNCIA SOCIAL SIStema de Controle de Acesso a Planos - SCAP |                    | nentar - SPC<br>Planos - SCAP |   |   |
| Sistemas 🔹                                                                                                    | 5air               |                               |   | ? |

A partir do menu principal são disponibilizadas as opções a seguir:

- Sistemas
  - o Manter Sistemas
- Sair

| Manual do Usuário - SCAP | 3 de 10 |
|--------------------------|---------|
|--------------------------|---------|

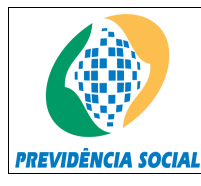

Sistema de Controle de Acesso a Planos - SCAP

# 5.2 Usuário Funcionário da EFPC

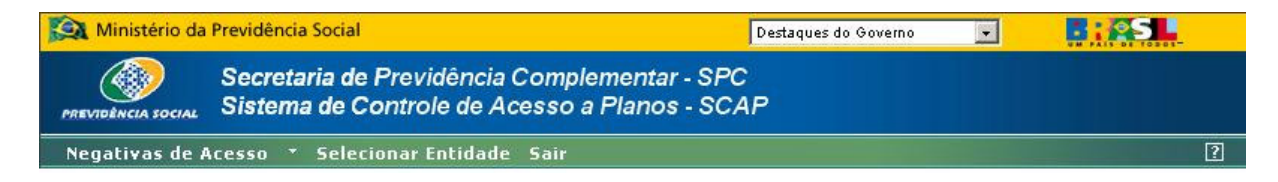

A partir do menu principal são disponibilizadas as opções a seguir:

- Negativas de Acesso
  - Manter Negativas de Acesso
  - Consultar Negativas de Acesso
- Selecionar Entidade
- Sair

# 6 Manter Sistema

A funcionalidade "Manter Sistema" é disponível apenas para os usuários do perfil Funcionário SPC. Esta funcionalidade tem como objetivo manter a lista de todos os sistemas da SPC que utilizarão o SCAP.

# 6.1 Tela Inicial

| 🖄 Ministério da       | Previdência Social                |                                   |                             | Des         | taques do Governo |             | B:ASL                         |
|-----------------------|-----------------------------------|-----------------------------------|-----------------------------|-------------|-------------------|-------------|-------------------------------|
|                       | Secretaria de P<br>Sistema de Cor | revidência Con<br>ntrole de Acess | plementar -<br>o a Planos - | SPC<br>SCAP |                   |             |                               |
| Sistemas 🔹            | 5air                              |                                   |                             |             |                   |             | ?                             |
|                       |                                   |                                   |                             |             | Usua              | rio: ANGELA | NASCIMENTO BARBOSA            |
| Cadastro de Siste     | mas da SPC                        |                                   |                             |             |                   |             |                               |
|                       |                                   | Identificador                     | Nome do Sisten              | na Editar   | Excluir           |             |                               |
|                       |                                   | 1                                 | CAD SPC                     | ß           | ×                 |             |                               |
|                       |                                   | 61                                | SICADI                      | R           | X                 |             |                               |
|                       |                                   |                                   |                             |             |                   |             |                               |
|                       |                                   |                                   |                             |             |                   |             |                               |
|                       |                                   |                                   | Incluir Volta               | ar          |                   |             |                               |
|                       |                                   |                                   | 3                           |             |                   |             |                               |
|                       |                                   |                                   |                             |             |                   |             |                               |
| Desenvolvido pela Dat | aprev                             | <u>N</u>                          | IPS   INSS   DATA           | PREV        |                   | Terça-f     | eira, 26 de Fevereiro de 2008 |

A tela inicial da funcionalidade Manter Sistema apresenta a lista dos sistemas já cadastrados, exibindo o seu identificador, e nome.

| Manual do Usuário - SCAP | 4 de 10 |
|--------------------------|---------|
|--------------------------|---------|

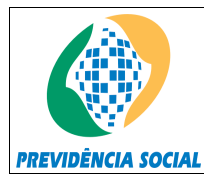

Sistema de Controle de Acesso a Planos - SCAP

A partir desta tela é possível Incluir um novo sistema, Editar qualquer sistema da lista ou Excluir qualquer sistema da lista.

O botão "Voltar" leva o usuário a tela inicial da aplicação ("Home").

## 6.2 Incluir Sistema

| 🔯 Ministério da       | Previdência Social                                         |                                         | Destaques do Governo |              |                               |
|-----------------------|------------------------------------------------------------|-----------------------------------------|----------------------|--------------|-------------------------------|
|                       | Secretaria de Previdência Co<br>Sistema de Controle de Ace | omplementar - SPC<br>sso a Planos - SC/ | C<br>AP              |              |                               |
| Sistemas 🔹            | Sair                                                       |                                         |                      |              | ?                             |
|                       |                                                            |                                         | Usua                 | ario: ANGELA | NASCIMENTO BARBOSA            |
| Cadastro de Siste     | mas da SPC                                                 |                                         |                      |              |                               |
|                       | Nome do Sistema:                                           |                                         |                      |              |                               |
|                       |                                                            |                                         |                      |              |                               |
|                       |                                                            | Gravar Voltar                           |                      |              |                               |
| Desenvolvido pela Dat | aprev                                                      | MPS   INSS   DATAPREV                   |                      | Terça-fe     | eira, 26 de Fevereiro de 2008 |

A tela de Inclusão de Sistemas apresenta apenas um campo a ser preenchido, o "Nome do Sistema". Este campo é de preenchimento obrigatório.

Caso o usuário aperte em "Gravar", um novo Sistema será criado com o nome fornecido no campo "Nome do Sistema".

Caso o usuário aperte em "Voltar", o usuário será levado a tela inicial da funcionalidade "Manter Sistema".

### 6.3 Editar Sistema

| 🔯 Ministério da Previdência Social                                           | D                                        | estaques do Governo |                                      |
|------------------------------------------------------------------------------|------------------------------------------|---------------------|--------------------------------------|
| Secretaria de Previdência C<br>PREVIDÊNCIA SOCIAL Sistema de Controle de Ace | omplementar - SPC<br>sso a Planos - SCAP | R                   |                                      |
| Sistemas * Sair                                                              |                                          |                     | ?                                    |
| Alteração de Sistemas da SPC<br>Nome do Sistema:                             | CAD SPC                                  | Usuario             | : ANGELA NASCIMENTO BARBOSA          |
|                                                                              | Gravar Voltar                            |                     |                                      |
| Desenvolvido pela Dataprev                                                   | MPS   INSS   DATAPREV                    |                     | Terça-feira, 26 de Fevereiro de 2008 |

| Manual do Usuário - SCAP | 5 de 10 |
|--------------------------|---------|
|--------------------------|---------|

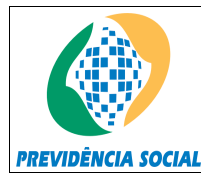

Sistema de Controle de Acesso a Planos - SCAP

A tela de Edição de sistemas apresenta apenas um campo a ser preenchido, o "Nome do Sistema". Este campo é de preenchimento obrigatório.

Caso o usuário aperte em "Gravar", o Sistema será atualizado com o nome fornecido no campo "Nome do Sistema".

Caso o usuário aperte em "Voltar", o usuário será levado a tela inicial da funcionalidade "Manter Sistema".

## 6.4 Excluir Sistema

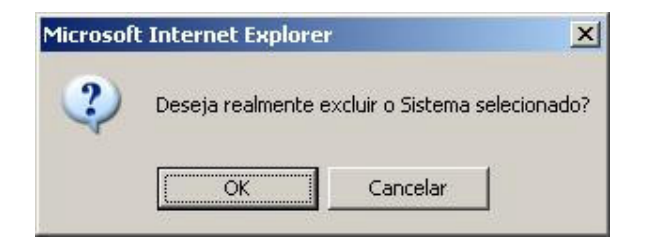

Ao se tentar excluir um Sistema a tela acima é apresentada ao usuário pedindo a confirmação da exclusão do Sistema.

Caso o usuário aperte em "Ok", o Sistema será excluído.

Caso o usuário aperte em "Cancelar", a aplicação voltará para a tela anterior e o Sistema não será excluído.

## 7 Manter Negativas de Acesso

A funcionalidade "Manter Negativas de Acesso" é disponível apenas para os usuários do perfil Funcionário EFPC. Esta funcionalidade tem como objetivo manter a lista de todos as negativas de acesso cadastradas.

#### 7.1 Tela Inicial

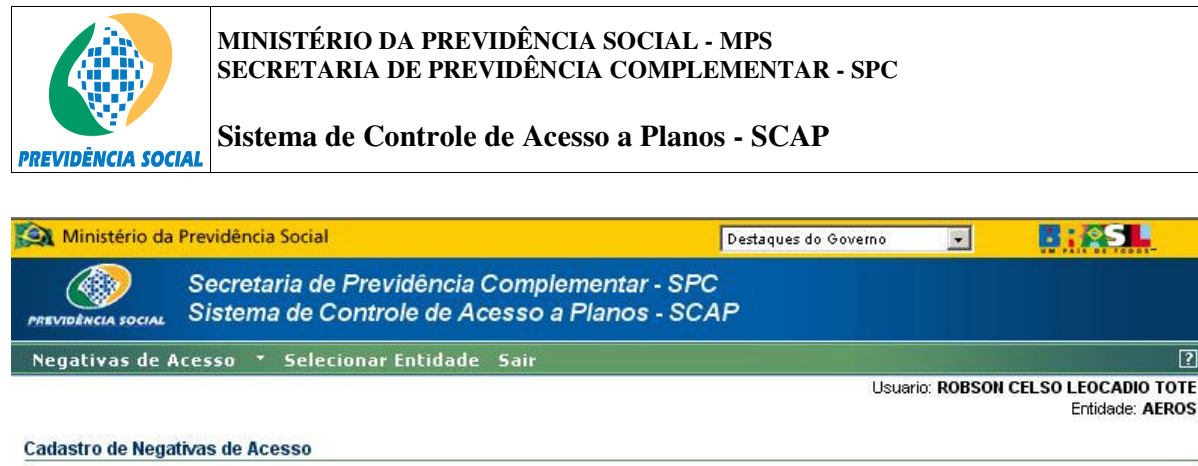

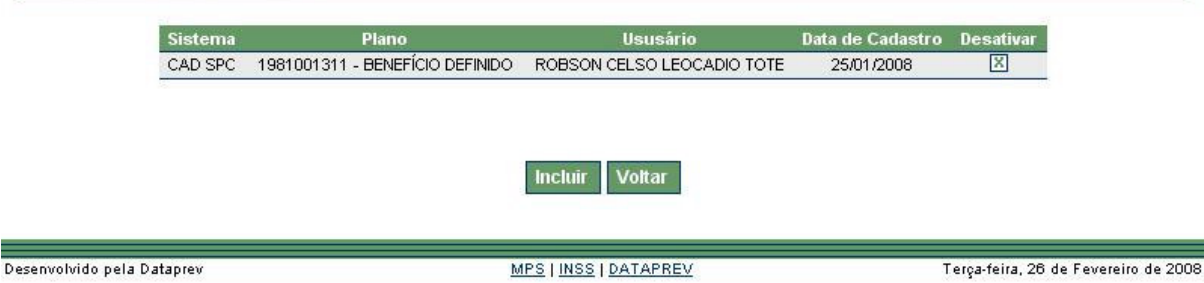

A tela inicial da funcionalidade Manter Negativas de Acesso apresenta a lista das negativas de acesso já cadastradas de acordo com a entidade que o usuário pertença, exibindo o Sistema, o Plano, o Usuário e a Data de Cadastro.

A partir desta tela é possível Incluir um novo sistema ou Desativas qualquer negativa de acesso da lista.

O botão "Voltar" leva o usuário a tela inicial da aplicação ("Home").

#### 7.2 Incluir Negativa de Acesso

| 🙀 Ministério da Previdência Social                                           | Desta                                    | aques do Governo | •         | B:ASL                                 |
|------------------------------------------------------------------------------|------------------------------------------|------------------|-----------|---------------------------------------|
| Secretaria de Previdência C<br>PREVIDÊNCIA SOCIAL SIStema de Controle de Ace | omplementar - SPC<br>sso a Planos - SCAP |                  |           |                                       |
| Negativas de Acesso 🔹 Selecionar Entidade                                    | Sair                                     |                  |           | ?                                     |
|                                                                              |                                          | Usuario:         | ROBSON C  | ELSO LEOCADIO TOTE<br>Entidade: AEROS |
| Cadastro de Negativas de Acesso                                              |                                          |                  |           |                                       |
| Nome do Sistema:<br>Plano:<br>NIT do Usuário:                                | CAD SPC                                  | >0 •             |           |                                       |
| Desenvolvido pela Dataprev                                                   | MPS   INSS   DATAPREV                    |                  | Terça-fei | ra, 26 de Fevereiro de 2008           |
| Manual do Usuário - SCAP                                                     |                                          |                  |           | 7 de 10                               |

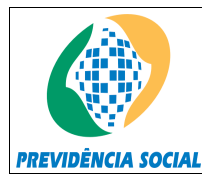

Sistema de Controle de Acesso a Planos - SCAP

A tela de Inclusão de Negativa de Acesso apresenta três campos a serem preenchidos, o "Nome do Sistema", o "Plano" e o "NIT do Usuário". Todos os campos são de preenchimento obrigatório.

Caso o usuário aperte em "Gravar", uma nova Negativa de Acesso será criada.

Caso o usuário aperte em "Voltar", o usuário será levado a tela inicial da funcionalidade "Manter Negativas de Acesso".

## 7.3 Desativar Negativa de Acesso

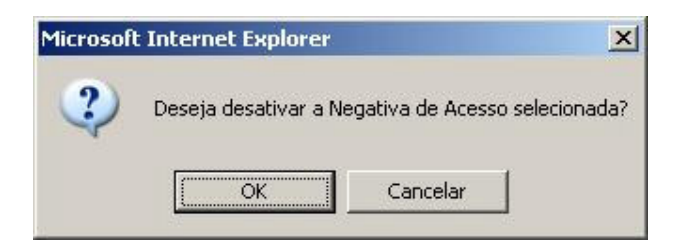

Ao se tentar desativar uma Negativa de Acesso a tela acima é apresentada ao usuário pedindo a confirmação da exclusão da Negativa de Acesso.

Caso o usuário aperte em "Ok", a Negativa de Acesso será desativada.

Caso o usuário aperte em "Cancelar", a aplicação voltará para a tela anterior e a Negativa de Acesso não será desativada.

## 8 Consultar Negativas de Acesso

A funcionalidade "Consultar Negativas de Acesso" é disponível apenas para os usuários do perfil Funcionário EFPC. Esta funcionalidade tem como objetivo disponibilizar um meio de se gerar uma lista de Negativa de Acesso de acordo com os filtros desejados pelo usuário.

#### 8.1 Tela Inicial

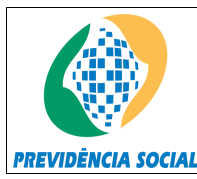

Sistema de Controle de Acesso a Planos - SCAP

| 🙀 Ministério da Previdência Social                                             | Destaques d                              | o Governo 📃 🚺 🕵 🕵                                      |
|--------------------------------------------------------------------------------|------------------------------------------|--------------------------------------------------------|
| Secretaria de Previdência Co<br>PREVIDÊNCIA SOCIAL Sistema de Controle de Aces | omplementar - SPC<br>sso a Planos - SCAP |                                                        |
| Negativas de Acesso 👗 Selecionar Entidade S                                    | air                                      | ?                                                      |
| Consulta de Negativas de Acesso                                                |                                          | Usuario: ROBSON CELSO LEOCADIO TOTE<br>Entidade: AEROS |
| Nome do Sistema.                                                               | Vottar                                   |                                                        |
| Desenvolvido pela Dataprev                                                     | MPS   INSS   DATAPREV                    | Terça-feira, 26 de Fevereiro de 2008                   |

A tela inicial da funcionalidade Consultar Negativas de Acesso oferece ao usuário um filtro para pesquisa de Negativas de Acesso, os campos disponíveis para filtro são: "Nome do Sistema", "Plano" e "NIT do Usuário".

Caso o usuário aperte em "Pesquisar", será exibida uma lista das Negativas de Acesso cadastradas que atendam ao filtro definido pelo usuário.

O botão "Voltar" leva o usuário a tela inicial da aplicação ("Home").

## 8.1 Tela de Resultado

| Sa Ministério da Previdência Social                   |                                                 |                            | Destaques do G   | overno 🗾            | <b>8</b> : 🕰               | 1.                             |
|-------------------------------------------------------|-------------------------------------------------|----------------------------|------------------|---------------------|----------------------------|--------------------------------|
| Secretaria de Pr<br>PREVIDÊNCIA SOCIAL SIStema de Con | revidência Complemer<br>ntrole de Acesso a Plai | ntar - SPC<br>nos - SCAP   |                  |                     |                            |                                |
| Negativas de Acesso 🔻 Selecion                        | nar Entidade Sair                               |                            |                  |                     |                            | ?                              |
|                                                       |                                                 |                            |                  |                     | Usuario: ROBSO             | N CELSO LEOCADIO TOTE          |
| Consulta de Negativas de Acesso                       | e do Sistema: Todos 💌 Plan                      | 10. Todos                  | NIT do Usu       | iário:              | Pesquisar                  | Eniliade, AEROS                |
| Sistema Plano                                         | o NIT Usuário                                   | Usuário                    | Data de Cadastro | Data de Descadastro | Cadastrador                | Operação                       |
| CAD SPC 1981001311 - BENE                             | EFÍCIO DEFINIDO 1234884668-5                    | ROBSON CELSO LEOCADIO TOTE | 25/01/2008       |                     | ROBSON CELSO LEOCADIO TOTE | CADASTRO                       |
|                                                       |                                                 | Volta                      | 1                |                     |                            |                                |
| Desenvolvido pela Dataprev                            |                                                 | MPS   INSS   D             | ATAPREV          |                     | Terça                      | feira, 26 de Fevereiro de 2008 |

A tela de resultado da consulta de Negativas de Acesso exibe uma lista das Negativas de Acesso cadastradas que atendem ao filtro definido pelo usuário.

| Manual do Usuário - SCAP | 9 de 10 |
|--------------------------|---------|
|--------------------------|---------|

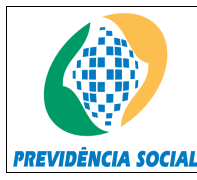

Sistema de Controle de Acesso a Planos - SCAP

Os seguinte campos são exibidos: "Sistema", "Plano", "NIT Usuário", "Usuário", "Data do Cadastro", "Data de Descadastro", "Cadastrador" e "Operação".

A "Operação" pode ser de dois tipos:

- CADASTRO: Quando cadastrada pela interface WEB do SCAP
- EVOLUÇÃO: Disponível apenas para as aplicações que vierem a utilizar o SCAP, representa a evolução de uma Negativa de Acesso.

## 9 Selecionar Entidade

A funcionalidade "Selecionar Entidade" é disponível apenas para os usuários do perfil Funcionário EFPC. Esta funcionalidade tem como objetivo disponibilizar um meio de o usuário escolher com qual entidade ele deseja trabalhar, caso possua permissão de acesso em mais de uma entidade.

| Ministério da                                                                                                    | Previdência Social | Destaques do Governo |             |                              |
|----------------------------------------------------------------------------------------------------|--------------------|----------------------|-------------|------------------------------|
| Secretaria de Previdência Complementar - SPC<br>PREVIDÊNCIA SOCIAL SIStema de Controle de Acesso a Planos - SCAP |                    |                      |             |                              |
|                                                                                                    |                    |                      |             | ?                            |
| 5,                                                                                                    |                    | Usuai                | rio: ROBSON | CELSO LEOCADIO TOTE          |
| Selecione uma entidade abaixo:                                                                                   |                    |                      |             |                              |
| Selecione Opção                                                                                                  |                    |                      |             |                              |
| Avançar                                                                                                    |                    |                      |             |                              |
| Desenvolvido pela Dat                                                                                            |                    |                      | Tercafe     | sira 26 de Fevereiro de 2008 |

É exibida uma lista com as Entidades nas quais o usuário é cadastrado. O usuário deve obrigatoriamente selecionar um das Entidades na lista e apertar em "Avançar", após isso o usuário será redirecionado para tela inicial da aplicação ("Home").

| Manual do | Usuário - SCAP |
|-----------|----------------|
|-----------|----------------|